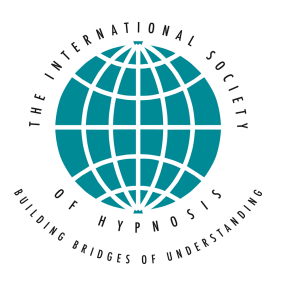

## Instructions to pay via Paypal with Credit Card

1. Choose the preferred ticket. You can either login with your account, if you are a member or just click on purchase ticket.

| Ticket Name       | Membership Type | Sale Ends             | Price   | Quantity                    |
|-------------------|-----------------|-----------------------|---------|-----------------------------|
| Donation          |                 | 11 Jun 2022           | \$30.00 | 0 ~                         |
| Donation          |                 | 11 Jun 2022           | \$60.00 | 0 ~                         |
| Donation          |                 | 11 Jun 2022           | \$80.00 | 1 ~                         |
| Speaker/Moderator |                 | 11 Jun 2022           | Free    | Members Only                |
|                   |                 |                       |         | 2 Tickets Left              |
|                   |                 | Log in to Purch       |         | se Tickets Purchase Tickets |
|                   |                 | (If you are a member) |         | OR                          |

2. Fill out the registration form with ALL the details. And click on "continue"

| ISH VIRTUAL EVENT<br>times" 10&11 June 2 | JUNE "Making connections in critica<br>2022 |
|------------------------------------------|---------------------------------------------|
| Attendee ( Donation                      | )                                           |
| First Name: *                            | Tinnie                                      |
| Last Name: *                             | McTest                                      |
| Email: *                                 | test@e-mail.de                              |
| Address 1: *                             | Teststreet                                  |
| Address 2:                               |                                             |
| City: *                                  | Cologne                                     |
| Country: *                               | Germany                                     |
| Province / State: *                      | NRW                                         |
| Postal / Zip Code:                       |                                             |
| Degree: *                                |                                             |
| M.Sc.                                    |                                             |
| Profession: *                            |                                             |
| Psychotherapist                          |                                             |
| Of which Constituent Socie               | ety are you a member?: *                    |
| ISH                                      |                                             |
| Where did you receive you                | ır hypnosis training?: *                    |
| MEG                                      |                                             |

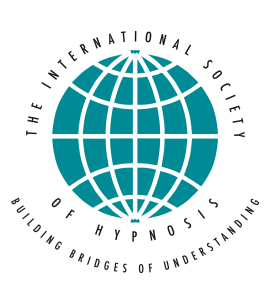

## Instructions to pay via Paypal with Credit Card

| City: *                    | Cologne                  |
|----------------------------|--------------------------|
| Country: *                 | Germany                  |
| Province / State: *        | NRW                      |
| Postal / Zip Code:         |                          |
| Degree: *                  |                          |
| M.Sc.                      |                          |
| Profession: *              |                          |
| Psychotherapist            |                          |
| Of which Constituent Socie | ety are you a member?: * |
| ISH                        |                          |
| Where did you receive you  | ır hypnosis training?: * |
| MEG                        |                          |
|                            |                          |
|                            |                          |

3. A Paypal window pops up.

a) You can Login to your paypal account and proceed to pay. OR

b) Use the Guest Check out to pay, by clicking the button below (pink square) to enter your credit/debit card details for payment. YOU DON'T NEED AN ACCOUNT FOR THAT.

|   | P                                                                                               |
|---|-------------------------------------------------------------------------------------------------|
|   | Pay with PayPal                                                                                 |
|   | With a PayPal account, you're eligible for free return shipping, Purchase Protection, and more. |
|   | info@ishhypnosis.org                                                                            |
|   |                                                                                                 |
|   | Forgot password?                                                                                |
|   | Log In                                                                                          |
|   | Log in with a one-time code                                                                     |
|   | Pay with Debit or Credit Card                                                                   |
| - |                                                                                                 |

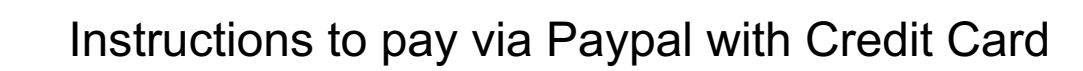

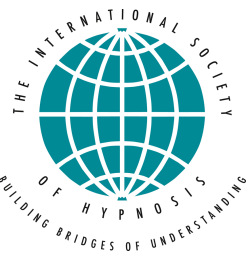

4. If you click on pay with debit or Credit Card the Guest checkout will open.

| ି∖ଙ୍କ \$80.00 USD ∨   |                      |  |
|-----------------------|----------------------|--|
| I dotaile with the m  | orchant              |  |
| I details with the m  | ierchant.            |  |
|                       | $\sim$               |  |
| 0                     |                      |  |
|                       |                      |  |
| CVV                   |                      |  |
|                       |                      |  |
| Last name             |                      |  |
|                       |                      |  |
|                       |                      |  |
|                       |                      |  |
|                       | ~                    |  |
|                       |                      |  |
|                       |                      |  |
| /pe V Phone number +1 |                      |  |
|                       | I details with the m |  |

5. Enter your details and pay easily.

Thank you !